## Add hypens to matriculation numbers

After you have imported the csv file into Excel, follow these steps to change the format of the matriculation numbers:

- 1. Select the column
- 2. Open the Format Cell dialog box

| ि मि रु र जे र न |                  |                                                   |                    |               |         |                 |                              |                          |             |                               |     |
|------------------|------------------|---------------------------------------------------|--------------------|---------------|---------|-----------------|------------------------------|--------------------------|-------------|-------------------------------|-----|
| Da               | tei Start        | Einfügen                                          | Seitenlayout       | Formeln       | Daten   | Überprüfen      | Ansicht                      | Add-Ins                  | 🖓 Was möcht | en Sie tun?                   |     |
| Einfü            | igen Kop         | schneiden<br>ieren ▼<br>nat übertragen<br>blage ਯ | Calibri<br>F K U - | • 11 • ,      |         | = <u>-</u> »~ · | <mark>⋛</mark> \$ Textu<br>■ | mbruch<br>nden und zentr | ieren 🔹 💽   | dard<br>• % ०००   फ़ि<br>Zahl | For |
| A1               | 1                | : ×                                               | √ f <sub>x</sub> P | rüfungsteilne | hmer-ID |                 |                              |                          |             |                               | 2   |
|                  | A<br>Drüfungstoi | B                                                 | C Frago (          | D D           | E       | F               | G                            | н                        |             |                               | к   |
| $\frac{1}{2}$    | 1111111          | 1 1                                               | SUFTAGE 3          | 1             | e       |                 |                              |                          |             |                               |     |
| 3                | 123456           | 2                                                 | 0                  | 0             |         |                 |                              |                          |             |                               |     |
| 4                |                  | _                                                 | -                  | -             |         |                 |                              |                          |             |                               |     |
| 5                |                  |                                                   |                    |               |         |                 |                              |                          |             |                               |     |
| 6                | _                | -                                                 |                    |               |         |                 |                              |                          |             |                               |     |

- 3. Choose "Custom"
- 4. In the "Type" list change the format to include hyphens, e.g ##-##-###
- 5. Click "OK"

| ⊟ *ਾ ੇਾ                              | Ŧ                                                                        |                                                                                                    |                           |                                 |                                        | test-Test3                            |
|--------------------------------------|--------------------------------------------------------------------------|----------------------------------------------------------------------------------------------------|---------------------------|---------------------------------|----------------------------------------|---------------------------------------|
| Datei Start                          | Einfügen Seitenlayoı                                                     | Formeln Daten Überprüfen                                                                                                    | Ansicht Add-Ins           | Q Was möcl                      | hten Sie tun?                          |                                       |
| Einfügen<br>Zwischenablage           | zellen formatieren<br>Zahlen Ausrichtung<br>Kategorie:                   | Schrift Rahmen Ausfüllen Schutz                                                                                                    | ab                        | ? ×                             | andard ▼<br>▼ % 000 568 509<br>Zahl r⊋ | Bedingte<br>Formatierung <del>•</del> |
|                                      | Zahl<br>Währung<br>Buchhaltung 4<br>Datum<br>Uhrzeit<br>Prozent<br>Bruch | Prüfungsteilnehmer-ID<br>Typ:<br>##-##-###<br>Standard<br>0                                                                                                    |                           | ^                               | , J                                    | к                                     |
| 2 1111111<br>3 1234567<br>4 5<br>6 7 | Wissenschaft<br>Text<br>Sonderrormat<br>Benutzerdefiniert                | 0,00<br>#,##0,00<br>#,##0_€;.#,##0_€<br>#,##0_€;[Rot].#,##0_€<br>#,##0,00_€;.#,##0,00_€<br>#,##0,00_€;[Rot].#,##0,00_€<br>#,##0,00_€;[Rot].#,##0,00_€<br>#,##0 €;[Rot].#,##0 € |                           | ×                               |                                        |                                       |
| 7<br>8<br>9<br>10<br>11<br>12<br>12  | Geben Sie Ihr Zahlenfor                                                  | at ein, unter Verwendung eines der besteher                                                                                                    | nden Zahlenformate als Au | <u>L</u> öschen<br>sgangspunkt. |                                        |                                       |
| 14<br>15<br>16                       |                                                                          |                                                                                                    | 5 ок                      | Abbrechen                       |                                        |                                       |

The format of the selected column will be adjusted accordingly:

|   |              |            |          | D         | E   |  |
|---|--------------|------------|----------|-----------|-----|--|
| 1 | Prüfungsteil | Seriennumm | SC Frage | Summe Pun | kte |  |
| 2 | 11-11-111    | 1          | 1        | 1         |     |  |
| 3 | 12-34-567    | 2          | 0        | 0         |     |  |
| Λ |              |            |          |           |     |  |